# Thyro<sup>®</sup> Basic Bus Module<sup>®</sup>

## User Guide

#### 57010206-00D

September 2019

## **Related Documentation**

For complete information on the Thyro-A, Thyro-A eco, Thryo-S, and Thryo-AX unit, see the user manual for the unit.

## **BASIC BUS MODULE**

The Basic Bus Module is an optional accessory for the Thyro-A, Thyro-A eco, Thryo-S, and Thryo-AX series power controllers. It can control up to eight power controllers, and connects to your network using a Thyro Anybus<sup>®</sup> module, which is available for many bus protocols. The module allows the power controller to be integrated into complex installations via the field network.

With the optional digital Automatic Synchronization for Multiple power controllers feature (dASM), up to 4 Basic Bus Module accessories can be interconnected to optimize the mains load for very large installations.

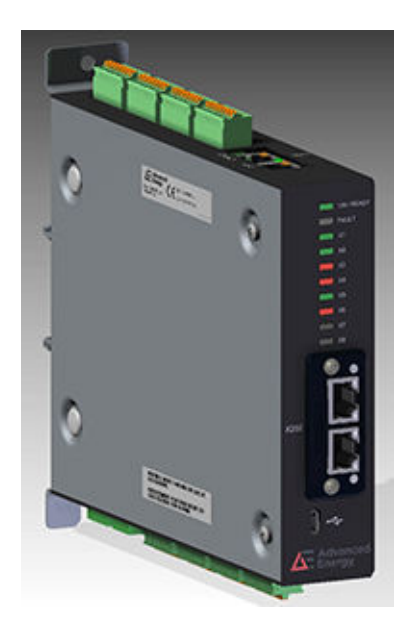

Figure 1. Basic Bus Module

#### **Related Links**

- "Installing the Anybus Module" on page 2
- "Installation" on page 3
- "Operation" on page 14
- "Mains Load Optimization with dASM" on page 18
- "Diagnostics and Messages" on page 20
- "AE Global Services" on page 24

This document and the information contained herein are the proprietary property of Advanced Energy Industries, Inc. Copyright © 2018 - 2019 Advanced Energy Industries, Inc. All Rights Reserved.

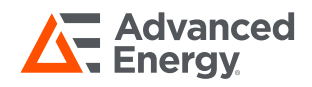

## **INSTALLING THE ANYBUS MODULE**

### **A** DANGER:

RISK OF DEATH OR BODILY INJURY. Disconnect and lockout/tagout all sources of input power before working on this unit or anything connected to it.

#### **A** DANGER:

RISQUE DE MORT OU DE BLESSURES. Débrancher et verrouiller/étiqueter toutes les sources de puissance d'entrée avant de travailler sur cet appareil ou sur tout élément qui y est raccordé.

The Anybus module can be shipped separately from the Basic Bus Module accessory.

- 1. Verify that the unit is disconnected from all power sources.
- 2. Unpack the bus module at an ESD safe work space.
- 3. Plug the bus module into the unit.
- 4. Secure the module with the two TORX<sup>®</sup> T8 screws provided with the module.

If you need to remove the Anybus module from the unit, loosen the TORX T8 mounting screws three turns, and pry out the module with a small, flat-bladed screwdriver as shown in the following figure.

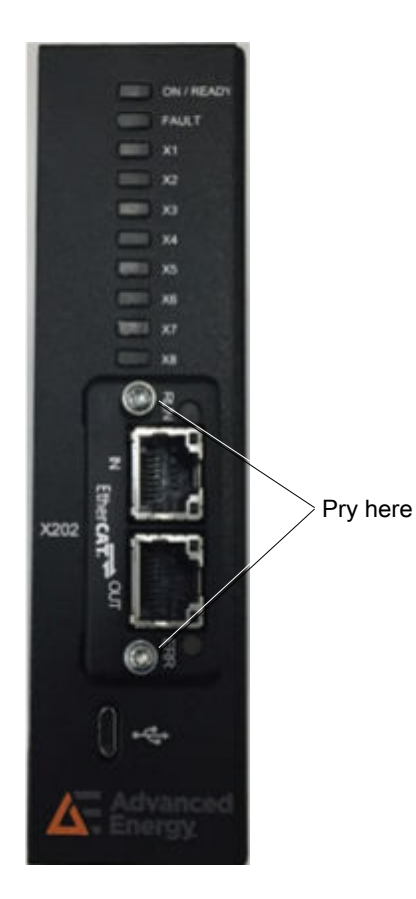

Figure 2. Anybus module removal

## INSTALLATION

### **A** DANGER:

RISK OF DEATH OR BODILY INJURY. Disconnect and lockout/tagout all sources of input power before working on this unit or anything connected to it.

## **A** DANGER:

RISQUE DE MORT OU DE BLESSURES. Débrancher et verrouiller/étiqueter toutes les sources de puissance d'entrée avant de travailler sur cet appareil ou sur tout élément qui y est raccordé.

### **A** DANGER:

Personnel must receive proper training before installing or troubleshooting high-energy electrical equipment. Potentially lethal voltages could cause death, serious personal injury, or damage to the equipment. Ensure that all appropriate safety precautions are taken.

#### **DANGER:**

Le personnel devra être correctement formé avant de pouvoir installer ou dépanner des équipements électriques à haute énergie. Des tensions potentiellement létales peuvent entraîner le décès, des blessures ou des dommages à l'équipement. Assurez-vous de prendre toutes les précautions de sécurité appropriées.

### **WARNING:**

These servicing instructions are for use by qualified personnel only. To reduce the risk of electric shock, do not perform any servicing other than that specified in the operating instructions.

### **AVERTISSEMENT:**

Ces instructions d'entretien sont destinées uniquement à un personnel qualifié. Pour réduire le risque d'électrocution, ne pas effectuer un entretien autre que celui spécifié dans les instructions de fonctionnement.

- 1. Mount the Basic Bus Module accessory near the Thyro-A, Thyro-A eco, Thryo-S, and Thryo-AX power controller.
  - If you are mounting the unit on a DIN rail, first snap the included DIN-rail clips into the back of the unit.

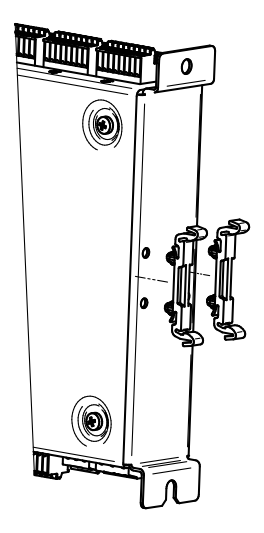

2. Connect X22 (and X2 on dASM installations) on each power controller to X1 - X8 on the accessory using a customer-supplied shielded cable.

Shielded data cable type 6 x 0.34 (6 x 22 AWG) LiCYC is available from AE. Order part number 2.000.004.015 for 1.5 m (59") cables, or part 2.000.004.014 for 2.5 m (98") cables.

Terminal plugs are optional. If you want terminal plugs, you must order them separately using part number 80000556632 for an FK-MC 0,5/ 8-ST-2,5 plug.

3. Connect the customer-supplied 24 VDC, 200 mA power supply to **X11** on the Basic Bus Module accessory.

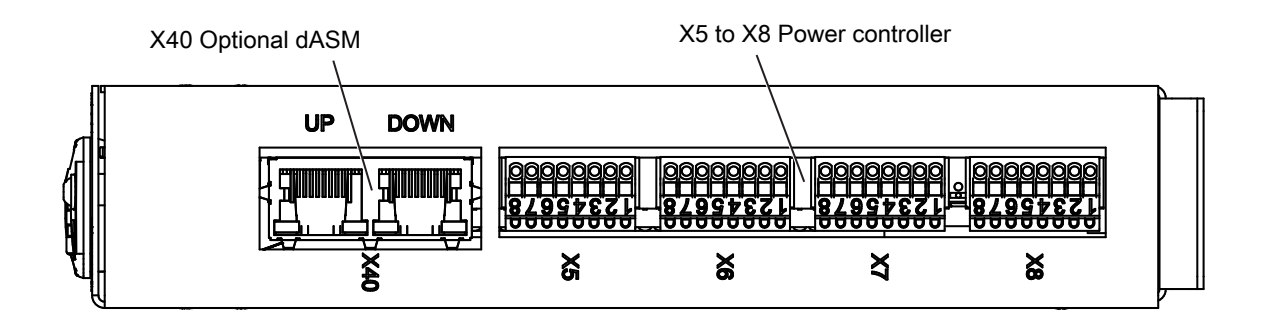

Figure 3. Basic Bus Module top connectors

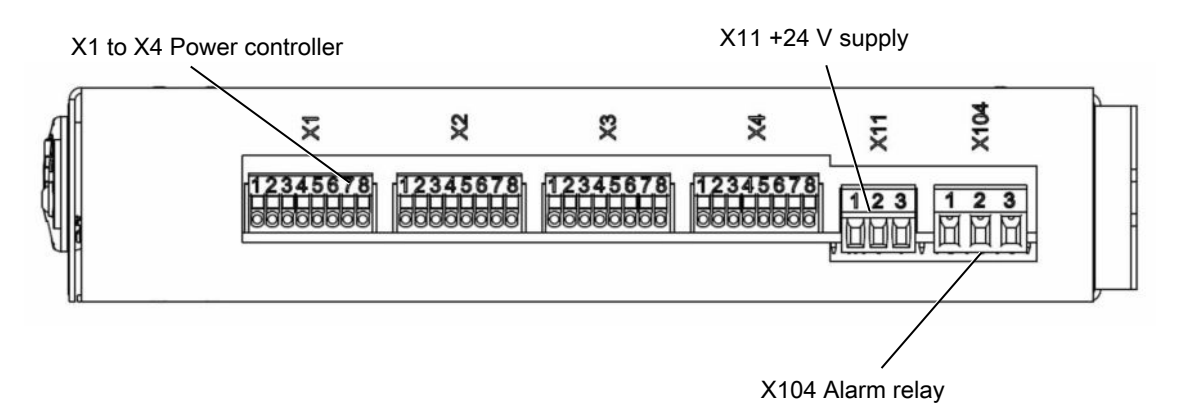

Figure 4. Basic Bus Module bottom connectors

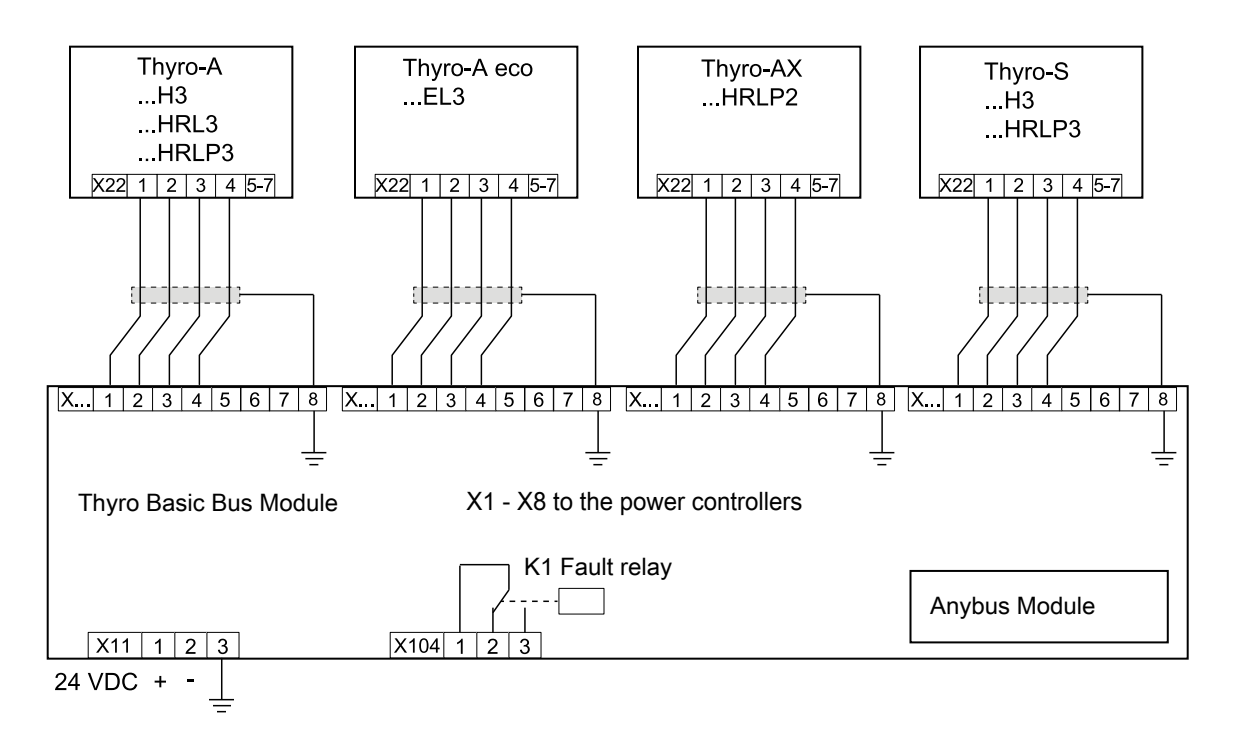

Figure 5. Basic Bus Module wiring diagram without dASM

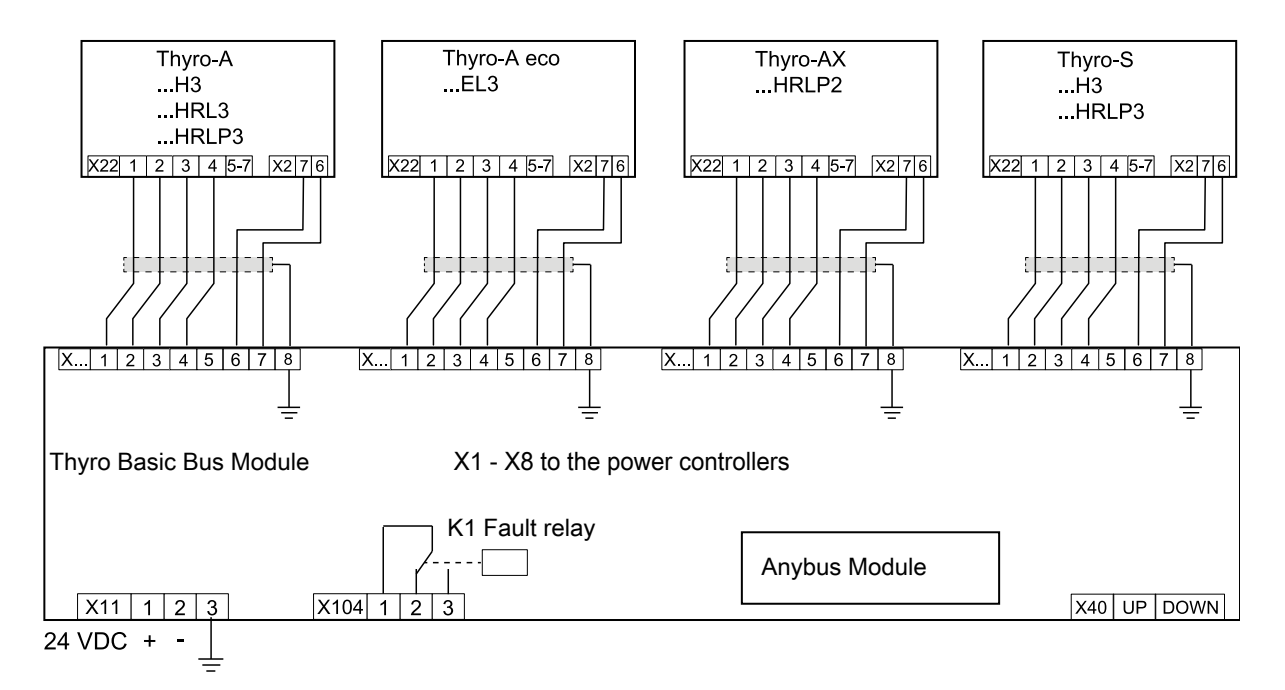

Figure 6. Basic Bus Module wiring diagram with dASM

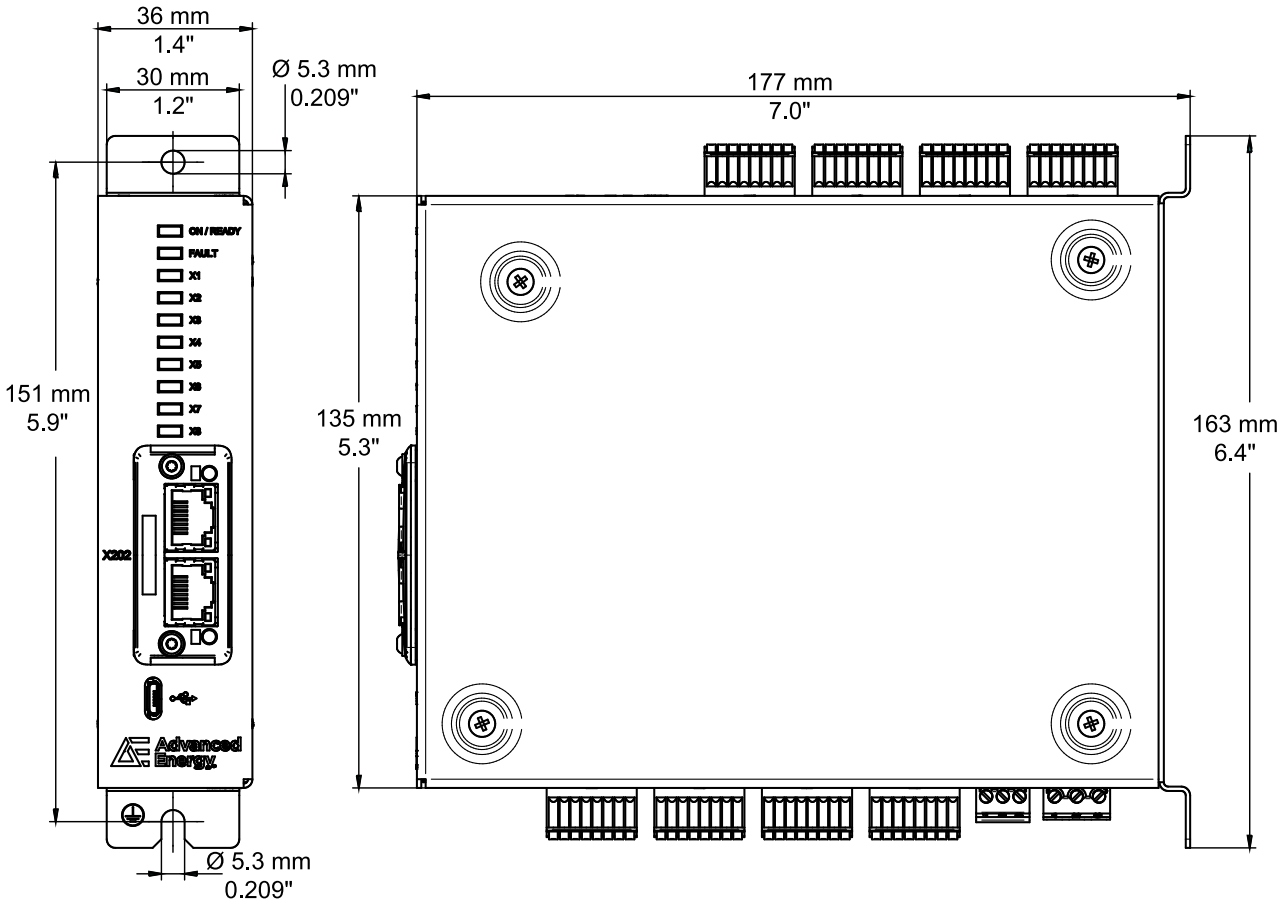

Figure 7. Mechanical drawing

## Power Controller I/O Connectors

The following tables show the connector pinouts to connect the Thyro power controller to the Basic Bus Module accessory.

| Pin  | Function                                                                        |
|------|---------------------------------------------------------------------------------|
| X2.1 | Control ground                                                                  |
| X2.2 | Pulse lock                                                                      |
| X2.3 | Control ground                                                                  |
| X2.4 | Analog setpoint, 10 V maximum or 20 mA maximum                                  |
| X2.5 | Control ground                                                                  |
| X2.6 | Sync out                                                                        |
| X2.7 | Sync in                                                                         |
| X2.8 | + 5 V                                                                           |
| X2.9 | Analog output (setpoint potentiometer power, 0 V to 10 V, or 0 (4) mA to 20 mA) |

Table 1. Thyro-A, Thryo-A eco, and Thyro-S Series 3 11-pin analog I/O connector (X2)

*Table 1. Thyro-A, Thryo-A eco, and Thyro-S Series 3 11-pin analog I/O connector (X2) (Continued)* 

| Pin   | Function                         |
|-------|----------------------------------|
| X2.10 | Control cable shield             |
| X2.11 | Feedback input 0 (4) mA to 20 mA |

Table 2. Thyro-A, Thryo-A eco, and Thyro-S Series 3 7-pin analog I/O connector (X22)

| Pin   | Function             |
|-------|----------------------|
| X22.1 | Bus module detection |
| X22.2 | TxD                  |
| X22.3 | RxD                  |
| X22.4 | Control ground       |
| X22.5 | Slave connection     |
| X22.6 | Slave connection     |
| X22.7 | Control ground       |

Table 3. Thyro-AX Series 2 13-pin analog I/O connector (X2)

| Pin   | Function                                                                        |
|-------|---------------------------------------------------------------------------------|
| X2.1  | Control ground                                                                  |
| X2.2  | Pulse lock                                                                      |
| X2.3  | Control ground                                                                  |
| X2.4  | Analog setpoint, 10 V maximum or 20 mA maximum                                  |
| X2.5  | Control ground                                                                  |
| X2.6  | Sync out                                                                        |
| X2.7  | Sync in                                                                         |
| X2.8  | + 5 V                                                                           |
| X2.9  | Analog output (setpoint potentiometer power, 0 V to 10 V, or 0 (4) mA to 20 mA) |
| X2.10 | Control cable shield                                                            |
| X2.11 | Feedback input 0 (4) mA to 20 mA                                                |
| X2.12 | Analog output 2                                                                 |
| X2.13 | Control ground                                                                  |

Table 4. Thyro-AX Series 2 13-pin analog I/O connector (X22)

| Pin   | Function             |
|-------|----------------------|
| X22.1 | Bus module detection |

| Pin    | Function                    |
|--------|-----------------------------|
| X22.2  | TxD                         |
| X22.3  | RxD                         |
| X22.4  | Control ground              |
| X22.5  | Slave connection            |
| X22.6  | Slave connection            |
| X22.7  | Control ground              |
| X22.8  | Analog output 3             |
| X22.9  | Multi I/O 1                 |
| X22.10 | External voltage transducer |
| X22.11 | Control ground              |
| X22.12 | External current transducer |
| X22.13 | External current transducer |

Table 4. Thyro-AX Series 2 13-pin analog I/O connector (X22) (Continued)

Table 5. Basic Bus Module X1 to X8 connection terminals

| Connector              | Pin | Description                            |
|------------------------|-----|----------------------------------------|
| <b>X1</b> to <b>X8</b> | 1   | Commonly switched ground potential     |
|                        | 2   | RxD                                    |
|                        | 3   | TxD                                    |
|                        | 4   | Ground                                 |
|                        | 5   | Individually switched ground potential |
|                        | 6   | dASM sync in                           |
|                        | 7   | dASM sync out                          |
|                        | 8   | Shield                                 |

## **DIP Switch Settings for dASM**

To use the Thyro-A, Thyro-A eco, and Thyro-S power controller units with the Basic Bus Module dASM option, the DIP switch S1 must be set for TAKT operation mode and Thyro-Tool Pro software mode. The Basic Bus Module accessory must be set for long protocol if full bidirectional communication with the power controller is needed.

Thyro-AX power controller units are not configured using a DIP switch.

## TO SET THE DIP SWITCHES IN THE THYRO POWER CONTROLLER

- 1. Switch off mains supply and secure against accidentally being switched back on.
- 2. Remove the cover of each power controller.

3. Set the configuration of each DIP switch.

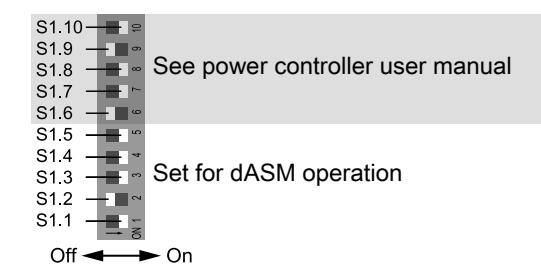

Table 6. Operating and control mode

| Туре                | 1    | 2     | 3     | 4    | 5   | 6      | 7     | 8     | 9  | 10    | Function                             |
|---------------------|------|-------|-------|------|-----|--------|-------|-------|----|-------|--------------------------------------|
|                     | 1    | 0     |       |      |     | x      | х     | x     | х  | x [1] | TAKT operating mode                  |
|                     |      |       | 1     | 1    | 1   | х      | Х     | х     | х  | х     | Thyro-Tool Pro software control mode |
| <sup>1</sup> Unchan | ged, | see t | he po | ower | con | trolle | er ma | inual | l. | _     |                                      |

- 4. Replace the cover on each power controller unit.
- 5. If required, set the Basic Bus Module accessory for long protocol.

For all other related TAKT mode settings, please refer to the power controller manual.

## Configuration Using Thyro-Tool Pro Software

### TO CONFIGURE THE BASIC BUS MODULE ACCESSORY

After installing the Thyro-Tool Pro software, you must manually install a separate driver. After installing the software, you will find the driver in the C:\ProgramFiles(x86)\Advanced Energy\Thyro-Tool Pro\Driver\Thyro-AX folder.

- 1. Connect the Basic Bus Module accessory to the PC using a customer-supplied USB cable.
- 2. Start the Thyro-Tool Pro software.
- 3. Select Hardware.

| File Edit View Tools Extras Window | Help                           |          |                     |                     |     |
|------------------------------------|--------------------------------|----------|---------------------|---------------------|-----|
| 🛯 🖼 🔲 🖓 📜 🔍 🤒                      | rver Adress: localhost Port: 8 | 550 🗸    |                     |                     |     |
| Port Explorer 💌 🖗                  | BasicBusModule                 |          |                     |                     |     |
| 4 💷 localhost                      | 🕙 🖌 📂 BasicBusmodule           | Hardwar  |                     |                     |     |
| 4 COM19                            | i General                      | Thereare |                     |                     |     |
| A DasicBusModule                   | 🦉 IQI Hardware                 | Symbol   | Name                | Selection           |     |
| O Parameters                       | m I Limits                     | Conf_X1  | HW configuration X1 | 1-phase HRLP        | 37  |
| Actual Values                      | lore P 🙀 LED                   | Conf_X2  | HW configuration X2 | None                |     |
| Data Logger                        | C Q Relay                      | Conf_X3  | HW configuration X3 | None                | 0.4 |
| Diagrams                           | ED_Port_State                  | Conf_X4  | HW configuration X4 | None                |     |
|                                    | DigitalOutput                  | Conf_X5  | HW configuration X5 | None                |     |
|                                    | [_ Fault log config.           | Conf_X6  | HW configuration X6 | None                |     |
|                                    | ✓ X1_Thyro-AS                  | Conf_X7  | HW configuration X7 | None                | 1.4 |
|                                    | De Oscantica Mada              | Conf_X8  | HW configuration X8 | None                | -   |
|                                    | C TAKT operating mode          | Anybus   | Anybus module slot  | None                | Ŷ   |
|                                    | 1000000-061028-050-061038-050  | Symbol   | Name                | Code                |     |
|                                    |                                | Config   | Configuration       | S Fast no parameter |     |

4. Select the unit type from the drop-down menu for each power controller connected to ports **X1** to **X8**. Select **None** if no power controller is connected to the port.

You can select different unit types for each port as applicable. For example, you might have a **1-phase HRL** type connected to port **X1** and **2-phase HRLP** type connected to port **X2**.

| t Explorer 🔷 🕈           | BasicBusModule        |         |                     |               |  |
|--------------------------|-----------------------|---------|---------------------|---------------|--|
| localhost<br>4 + ℃ COM19 | C + BasicBusmodule    | Hardwa  | re                  |               |  |
| 🔺 💭 BasicBusModule       | Hardware              | Symbol  | Name                | Selection     |  |
| Parameters               | g I Limits            | Conf_X1 | HW configuration X1 | 1-phase HRLP  |  |
| Actual Values            | lorer I ED            | Conf_X2 | HW configuration X2 | None          |  |
| Data Logger              | C C Relay             | Conf_X3 | HW configuration X3 | 1-phase H     |  |
| Diagrams                 | ED_Port_State         | Conf_X4 | HW configuration X4 | 1. share HDI  |  |
|                          | DigitalOutput         | Conf_X5 | HW configuration X5 | 1-pinase HRL  |  |
|                          | I Fault log config.   | Conf_X6 | HW configuration X6 | 1-phase fintr |  |
|                          | * X1_Thyro-AS         | Conf_X7 | HW configuration X7 | 2-phase H     |  |
|                          | Hardware              | Conf_X8 | HW configuration X8 | 2-phase HRL   |  |
|                          | - TAXT execution mode | Anybus  | Anybus module slot  | 2-phase HRLP  |  |
|                          | Sec. Include          | Symbol  | Name                | 3-phase H     |  |
|                          |                       | Config  | Configuration       | 3-phase HRL   |  |
|                          |                       | coming  | conigaration        | 3 phase HRLP  |  |

5. Select the module type from the drop-down menu for the inserted module.

| ort Explorer       | BasicBusMod                                                                                                    | Je                     |        |                    |               |  |
|--------------------|----------------------------------------------------------------------------------------------------|------------------------|--------|--------------------|---------------|--|
| A ⊷ COM19          | Par i C                                                                                                    | eneral Hard            | lware  |                    |               |  |
| A 🗰 BasicBusModule | in the second second se | lardware Sym           | bol Na | ame                | Selection     |  |
| O Parameters       | g I I                                                                                                    | imits Conf_            | X1 HV  | W configuration X1 | 1-phase HRLP  |  |
| Actual Values      | blorer                                                                                                    | LED Conf_              | X2 HV  | W configuration X2 | None          |  |
| Data Logger        | ि मेरे ह                                                                                                    | lelay Conf_            | ХЗ НУ  | W configuration X3 | None          |  |
| Diagrams           | Þ 💡                                                                                                    | LED_Port_State Conf_   | Х4 НУ  | W configuration X4 | None          |  |
|                    | 2.                                                                                                    | DigitalOutput Conf_    | X5 HV  | W configuration X5 | None          |  |
|                    |                                                                                                    | ault log config. Conf_ | X6 HV  | W configuration X6 | None          |  |
|                    | * JT ^-                                                                                                    | Conf_                  | X7 HV  | W configuration X7 | None          |  |
|                    | 2                                                                                                    | Conf_                  | X8 HV  | W configuration X8 | None          |  |
|                    | 21                                                                                                    | AKT operating mode     | us An  | ybus module slot   | None          |  |
|                    |                                                                                                    | Sym                    | bol Na | ame                | None          |  |
|                    |                                                                                                    | Confi                  | g Co   | onfiguration       | Profibus DPV1 |  |
|                    |                                                                                                    |                        |        |                    | Profinet      |  |
|                    |                                                                                                    |                        |        |                    | Modbus RTU    |  |
|                    |                                                                                                    |                        |        |                    | Modbus TCP    |  |
|                    |                                                                                                    |                        |        |                    | EtherNet/IP   |  |
|                    |                                                                                                    |                        |        |                    | Ether AT      |  |
|                    |                                                                                                    |                        |        |                    | Lucion        |  |
|                    |                                                                                                    |                        |        |                    |               |  |
|                    |                                                                                                    |                        |        |                    |               |  |

If the Thyro-A, Thyro-A eco, Thryo-S, and Thryo-AX power controllers are delivering power and the **FAULT** LED is not lit, the unit is functioning properly. The Basic Bus Module accessory LEDs indicate the state of each connected power controller.

#### 🐨 Important

If you would like to connect the Basic Bus Module accessory to Thyro-AX units, or deal with units where **fast regulation** is set, select the **fast no parameter** configuration.

For further available communication software and information, refer to https://www.advancedenergy.com/landing-pages/thyro-accessories-downloads.

## Configuration for dASM Using Thyro-Tool Pro Software

The Basic Bus Module accessory with the dASM option can be operated with or without an Anybus communication interface. Once the unit is connected to a PC running the Thyro-Tool Pro software, the pre-settings are automatically set. Load the correct driver as detailed below.

### TO CONFIGURE dASM ON THE BASIC BUS MODULE ACCESSORY

1. Navigate to the Thyro-Tool Pro software Thyro-AX driver directory.

| S Dokumente         | ~ | Name                       | Änderungsäatum   | Typ           | Große    |
|---------------------|---|----------------------------|------------------|---------------|----------|
| Sownloads           |   | Readme Thyro-AX driver.txt | 08.06.2017 15:30 | Testdokument  | 110      |
| + Favorten          |   | readme.bt                  | 23.07.2010 22:69 | Textdokument  | 2 8 8    |
| Gespeicherte Spiele |   | VCP_V13.1_Setup-exe        | 23.07.2010 22:08 | Anwendung     | 6.545 KI |
| IS Kontakte         |   | VCP_V1.3.1_Setup_x64.eve   | 23.07.2010 22:10 | Anwandung     | 6.345 KB |
| A Links             |   | version.bt                 | 23.07.2010 21:36 | Textslokyment | 2 88     |
|                     |   |                            |                  |               |          |

- 2. Double-click VCP\_V13.1\_Setup\_detere to install the dASM driver.
- 3. Start the Thyro-Tool Pro software.

0

4. Connect the Basic Bus Module accessory to the PC using a customer-supplied USB cable.

The software detects the Basic Bus Module accessory, and also shows each connected Thyro power controller.

| 100 1     | asicBusmodule                     |
|-----------|-----------------------------------|
| i         | General                           |
| 0         | Hardware                          |
| I         | Limits                            |
| 1 9       | LED                               |
| ¢4        | Relay                             |
| 1 9       | LED_Port_State                    |
| 1 20      | DigitalOutput                     |
| 17        | Fault log config.                 |
| 宋×        | 1_Thyro-AS                        |
| i         | Info.                             |
| 0         | Hardware                          |
| 25        | Operation Mode                    |
| 2         | TAXT operating mode               |
| 2         | VAR operating mode                |
| 2         | QTM (quick takt mode)             |
| 0         | Pulse lock (auto-acknowledgement) |
| 1d        | Control mode                      |
| la.       | PID process controller            |
| I         | Limits                            |
|           | Load_Monitoring                   |
| <b>\$</b> | Relay K1 (K3)                     |
| 6         | Analogue input (X2.4)             |
| 2         | Analogue output (X2.9)            |
| *         | Multi IO 1                        |

5. Select **Basic Bus Module**→ **Parameters**→ **Hardware**.

| Image: Section 1     Image: Section 2     Image: Section 2       Image: Section 2     Image: Section 2     Image: Section 2       Image: Section 2     Image: Section 2     Image: Section 2       Image: Section 2     Image: Section 2     Image: Section 2       Image: Section 2     Image: Section 2     Image: Section 2       Image: Section 2     Image: Section 2     Image: Section 2       Image: Section 2     Image: Section 2     Image: Section 2       Image: Section 2     Image: Section 2     Image: Section 2       Image: Section 2     Image: Section 2     Image: Section 2       Image: Section 2     Image: Section 2     Image: Section 2       Image: Section 2     Image: Section 2     Image: Section 2       Image: Section 2     Image: Section 2     Image: Section 2       Image: Section 2     Image: Section 2     Image: Section 2       Image: Section 2     Image: Section 2     Image: Section 2 |  |                                                                                                    | hallman                                                                                                    |                                                   | C Summilyers & | a - Do Standar<br>a - Do Standar<br>a - Do Standar<br>- Do Standar<br>- Do Stand |
|----------------------------------------------------------------------------------------------------|--|----------------------------------------------------------------------------------------------------|----------------------------------------------------------------------------------------------------|---------------------------------------------------|----------------|----------------------------------------------------------------------------------------------------|
| 2 Minutes in State                                                                                                    |  | Homes         Homes           Marcelling         Homes           Marcelling         Homes | A state<br>A state<br>A s | Polynom<br>Oriente<br>States<br>States<br>Miranda |                |                                                                                                    |

6. For each Thyro-A, Thyro-A eco, and Thyro-S power controller, set **Multi IO 1** to **SYNC OUT** from the **Multi IO 1** drop-down menu.

| & Taylo fast the                                                                                                    |                                                                                                    |                                                          |  |
|----------------------------------------------------------------------------------------------------|----------------------------------------------------------------------------------------------------|----------------------------------------------------------|--|
| Date Bostonian Assure Westings D                                                                                                    | ALC: 100                                                                                                    |                                                          |  |
|                                                                                                    | nat Advance ( southern )                                                                                                    |                                                          |  |
| Come for Same                                                                                                    | There & Lands in a Reflected                                                                                                    |                                                          |  |
| Concernence of the second second | <ul> <li>Provide Control of State State Stat</li></ul> | MAN IO 1<br>Republic Versen<br>Oct.bg Securement Mic.Off |  |

7. For Thyro-AX, set Multi IO 2 to SYNC OUT from the Multi IO 2 drop-down menu.

| the Part Septement of W 1                                                                                                    | Nyre-AR 3A406-DEH RUP2                                                                                                    | -                                                                                          |                                                                                                    |                        |                                                                          |   |
|----------------------------------------------------------------------------------------------------|----------------------------------------------------------------------------------------------------|--------------------------------------------------------------------------------------------|----------------------------------------------------------------------------------------------------|------------------------|--------------------------------------------------------------------------|---|
| Annue     Andre (1998)     Annue (1998)     Annue ( | Topsel     Topsel     Topsel | Malti S<br>Malti K<br>Spirit A<br>Spirit A<br>Spirit A<br>Spirit A<br>Spirit A<br>Spirit A | 0<br>1<br>Name<br>Totae<br>Name<br>Name<br>Name                                                                 | Lobe<br>Antesiti<br>An | Asine Option detected<br>Relies Option detected<br>Asine Option detected |   |
|                                                                                                    | <ul> <li>Montemp</li> <li>Schweit</li> </ul>                                                                                                    | Mark 10                                                                                    | 2                                                                                                    | marce                  |                                                                          |   |
|                                                                                                    | And the second                                                                                                    | Summer of                                                                                  | Ballet                                                                                                    | Code                   |                                                                          |   |
|                                                                                                    | Ori, Nation                                                                                                    | box                                                                                        | Tahar                                                                                                    |                        | Kaina Option antivient                                                   |   |
|                                                                                                    | · · · · · · · · · · · · · · · · · · ·                                                                                                    | Sinci-                                                                                     | Talas -                                                                                                    |                        | Raine Option altitudent                                                  |   |
|                                                                                                    | TO MARIO I                                                                                                    | Motellas                                                                                   | Monitor                                                                                                    |                        | Kaine Option attracted                                                   |   |
|                                                                                                    | 30 Miel01                                                                                                    | Territori                                                                                  | Barrier                                                                                                    | Average                |                                                                          |   |
|                                                                                                    | TO MARD'S                                                                                                    | 04.94                                                                                      | Accession                                                                                                    | DIRECTORY              |                                                                          |   |
|                                                                                                    | M                                                                                                    | 1 miles                                                                                    | The second second second second second second second second second second second second second second second se | 897.08                 |                                                                          | - |

The Basic Bus Module setting window will show full parameter access of each connected power controller. You can configure these power controllers directly from the Basic Bus Module accessory.

## **OPERATION**

On delivery, the power controller is parameterized to the respective power section, and the TAKT operating mode is set. You should review these standard parameters, and, if necessary, adjust them for your application.

## To Operate the Thyro-A, Thyro-A eco, Thryo-S, and Thryo-AX Unit With the Basic Bus Module Accessory

1. Install the unit according to the installation procedures in this user guide.

The minimum connections are power, load, SETPOINT, and PULSE LOCK jumper.

#### 🐨 Important

By default, the unit is configured to require a customer-supplied *PULSE LOCK* jumper. The unit can be customer configured to not require this jumper.

2. Turn on the system circuit breakers and apply AC input to the unit and accessory.

When the power controller receives AC input, it performs self diagnostics. If the unit detects an error, the unit sets the respective fault bits and lights the **FAULT** LED; if the fault is severe, the light green **ON / READY** LED lights. You will not be able to apply power to the load until you clear the fault.

- 3. Verify that the light green **ON / READY** LED is lit.
- 4. Verify that the LIMIT LED is not lit.
- 5. Verify that the **PULSE LOCK** LED is not lit.
- 6. Verify that the FAULT LED is not lit.
- 7. Verify that an increase in setpoint applies power to the load.
- 8. On the accessory, verify that the **ON / READY** LED is lit, and that the **FAULT** and **ALARM** LEDs are not lit.

If the Thyro-A, Thyro-A eco, Thryo-S, and Thryo-AX unit is delivering power and the **FAULT** LED is not lit, the unit is functioning properly. The Basic Bus Module accessory LEDs will indicate the state of each connected power controller.

#### Important

AE recommends that you update the firmware to the latest revision using the Thyro-Tool Pro software.

## LEDs, I/O, Digital Output, Alarm Relay

#### LEDS

The Basic Bus Module LED status indicators are located on the front panel of the accessory. The LED functions can be changed using the Thyro-Tool Pro software.

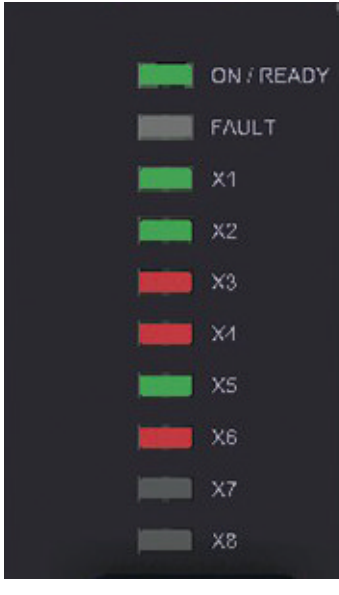

Figure 8. Status LEDs

| Tahle 7  | Rasic | Rus | Module | status  | I FDs |
|----------|-------|-----|--------|---------|-------|
| Table T. | Dasic | Dus | mouuic | ้อเฉเนอ | LLD3  |

| LED        | Status (Default Configuration)                                                              |
|------------|---------------------------------------------------------------------------------------------|
| ON / READY | Green: On, ready for operation.                                                             |
|            | Red: On, not ready for operation, check other LEDs.                                         |
|            | Off: No power, hardware fault.                                                              |
| FAULT      | Red: A fault present.                                                                       |
| X1         | Green: The connected unit is OK.                                                            |
|            | Red: The Basic Bus Module accessory configuration does not match the power controller type. |
|            | Off: No unit is configured.                                                                 |
| X2         | Green: The connected unit is OK.                                                            |
|            | Red: The Basic Bus Module accessory configuration does not match the power controller type. |
|            | Off: No unit is configured.                                                                 |
| X3         | Green: The connected unit is OK.                                                            |
|            | Red: The Basic Bus Module accessory configuration does not match the power controller type. |
|            | Off: No unit is configured.                                                                 |
| X4         | Green: The connected unit is OK.                                                            |
|            | Red: The Basic Bus Module accessory configuration does not match the power controller type. |
|            | Off: No unit is configured.                                                                 |
| X5         | Green: The connected unit is OK.                                                            |

| LED | Status (Default Configuration)                                                              |
|-----|---------------------------------------------------------------------------------------------|
|     | Red: The Basic Bus Module accessory configuration does not match the power controller type. |
|     | Off: No unit is configured.                                                                 |
| X6  | Green: The connected unit is OK.                                                            |
|     | Red: The Basic Bus Module accessory configuration does not match the power controller type. |
|     | Off: No unit is configured.                                                                 |
| X7  | Green: The connected unit is OK.                                                            |
|     | Red: The Basic Bus Module accessory configuration does not match the power controller type. |
|     | Off: No unit is configured.                                                                 |
| X8  | Green: The connected unit is OK.                                                            |
|     | Red: The Basic Bus Module accessory configuration does not match the power controller type. |
|     | Off: No unit is configured.                                                                 |

 Table 7. Basic Bus Module status LEDs (Continued)

## **X1 TO X8 CONNECTION TERMINALS**

| Table 8. Basic Bus Module X1 to | o X8 connection termi | inals |
|---------------------------------|-----------------------|-------|
|---------------------------------|-----------------------|-------|

| Connector | Pin | Description                            |
|-----------|-----|----------------------------------------|
| X1 to X8  | 1   | Commonly switched ground potential     |
|           | 2   | RxD                                    |
|           | 3   | TxD                                    |
|           | 4   | Ground                                 |
|           | 5   | Individually switched ground potential |
|           | 6   | dASM sync in                           |
|           | 7   | dASM sync out                          |
|           | 8   | Shield                                 |

## FAULT RELAY

The fault relay can be used to signal fault conditions in the Basic Bus Module accessory. You can change the fault relay functions using the Thyro-Tool Pro software.

 Table 9. Fault relay connector X104

| Pin<br>Number | Default Function |
|---------------|------------------|
| X104.1        | Common           |
| X104.2        | Normally closed  |
| X104.3        | Normally open    |

### **DIGITAL OUTPUT**

The Basic Bus Module accessory can be used as an 8-channel, general purpose digital output. You can change the configuration of each output using the Thyro-Tool Pro software. Each output can switch up to 100 mA.

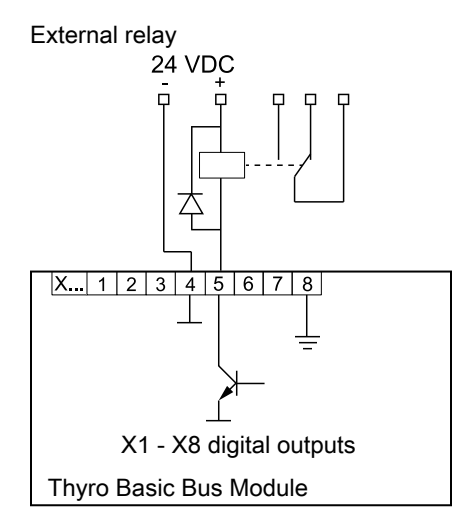

Figure 9. Digital output

## MAINS LOAD OPTIMIZATION WITH dASM

The digital and dynamic dASM process offers the option of dynamic mains load optimization when multiple Thyro-A, Thyro-A eco, Thryo-S, and Thryo-AX power controllers operate in the TAKT mode.

For systems in which there are multiple power controllers, individual power controllers are synchronized so that a regular mains load is achieved. This avoids random load peaks caused by multiple power controllers switching on at the same time. The upstream transformer and/or the upstream feed point can be designed for a lower load, which results in savings in investment and operating costs, and much smaller system perturbations.

dASM can be applied whenever multiple power controllers operate together on a common grid supply in the TAKT mode. Other features include:

- Grid load optimization for up to 32 power controllers in the TAKT mode
- Grid load optimization on the basis of power consumption of the connected loads

- Dynamic grid load optimization, including the observance of setpoint or of the load alterations
- Digital operation and communication
- Grid load optimization of the dASM group within up to 5 seconds
- Suitable for 1-phase or 3-phase applications
- Simple dASM wiring with shielded RJ-45 patch cables (Ethernet CAT 5 8-pole) with a cable length between two power controllers of up to 100 m (328') depending on surrounding conditions
- Simple parameterization of monitoring features in the master unit (including configurable total power limit and number of devices)
- Monitoring the grid load (power limit)

## dASM Application Considerations

When designing and installing, ensure that the:

- Electric load is evenly distributed onto the 3-phase system
- Parameterization and initiation of the individual power controller devices are in the TAKT mode with the same TAKT cycle period (To)
- Power wiring is correct for the phases
- 1-phase and 3-phase loads are in separate dASM groups
- Power controllers and loads of a dASM group are connected to the same grid in phase
- Shielded RJ-45 patch cables connect the dASM UP and dASM DOWN connectors of each unit

## dASM Example Installation

This example shows how to connect the Basic Bus Module accessory to nine Thyro power controllers in three groups of three.

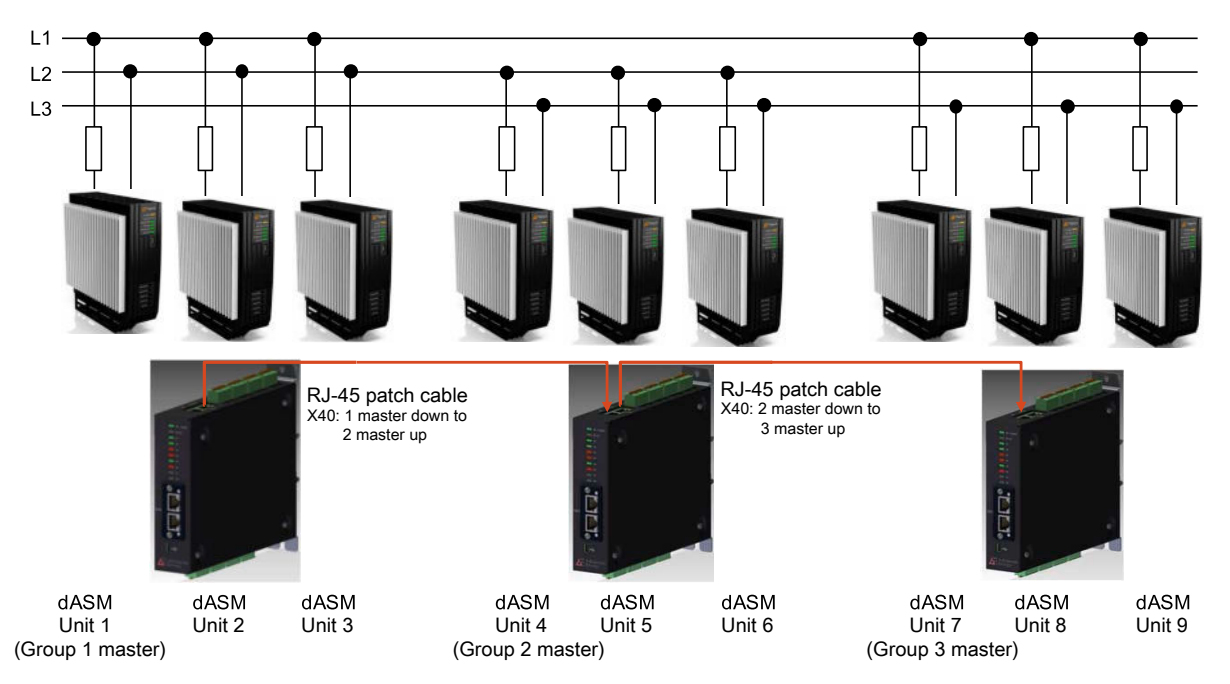

Figure 10. dASM example installation

## **DIAGNOSTICS AND MESSAGES**

The following tables show the diagnostics and messages queries which can be seen when the Basic Bus Module accessory is connected to Thyro-Tool Pro software.

| Name             | Bit | Description                                                                                                    |
|------------------|-----|----------------------------------------------------------------------------------------------------|
| X1 Pulse lock    | 0   | If bit is set, the setpoint for the Thyro unit on port X1 is disabled                                                                                                    |
| X2 Pulse lock    | 1   | If bit is set, the setpoint for the Thyro unit on port X2 is disabled                                                                                                    |
| X3 Pulse lock    | 2   | If bit is set, the setpoint for the Thyro unit on port X3 is disabled                                                                                                    |
| X4 Pulse lock    | 3   | If bit is set, the setpoint for the Thyro unit on port X4 is disabled                                                                                                    |
| X5 Pulse lock    | 4   | If bit is set, the setpoint for the Thyro unit on port X5 is disabled                                                                                                    |
| X6 Pulse lock    | 5   | If bit is set, the setpoint for the Thyro unit on port X6 is disabled                                                                                                    |
| X7 Pulse lock    | 6   | If bit is set, the setpoint for the Thyro unit on port X7 is disabled                                                                                                    |
| X8 Pulse lock    | 7   | If bit is set, the setpoint for the Thyro unit on port X8 is disabled                                                                                                    |
| External error 1 | 9   | If bit is set External error 1 event in the basic bus module<br>generates configurable message External error 1. For example<br>useful to switch the relay in the bus module. |
| Save             | 13  | Save bus module and all connected Thyro units                                                                                                    |
| Only if bit set  | 15  | Bus module will wait on bit to activate new output data for Thyro (If function is enabled in the Thyro-Tool Pro Software)                                                     |

#### Table 11. Device errors

| Name                         | Bit | Description                                                                                                    |
|------------------------------|-----|----------------------------------------------------------------------------------------------------|
| Aux. supply error            | 0   | DC supply voltage for Basic Bus Module is too low                                                                |
| Parameter error              | 1   | (EEPROM error) The Basic Bus Module has a memory access problem and needs to be replaced                         |
| Internal communication error | 3   | Onboard dASM is not available                                                                                    |
| External error 1             | 8   | If the bit External error 1 is send to the Basic Bus Module, the message External error 1 will be shown as event |
| X1 configuration error       | 16  | Wrong device on bus module port X1                                                                               |
| X2 configuration error       | 17  | Wrong device on bus module port X2                                                                               |
| X3 configuration error       | 18  | Wrong device on bus module port X3                                                                               |
| X4 configuration error       | 19  | Wrong device on bus module port X4                                                                               |
| X5 configuration error       | 20  | Wrong device on bus module port X5                                                                               |
| X6 configuration error       | 21  | Wrong device on bus module port X6                                                                               |
| X7 configuration error       | 22  | Wrong device on bus module port X7                                                                               |
| X8 configuration error       | 23  | Wrong device on bus module port X8                                                                               |
| Anybus configuration error   | 26  | Wrong Anybus module configured or installed                                                                      |

Table 12. Device error extension

| Name                      | Bit | Description                                                                                             |
|---------------------------|-----|----------------------------------------------------------------------------------------------------|
| Anybus not connected      | 6   | Fieldbus not connected (Communication between Anybus module and PLC failed)                             |
| Anybus ADI not exist      | 7   | Requested parameter can not be found                                                                    |
| dASM total power exceeded | 8   | Actual total power of all dASM connected power controllers is higher as the configured monitoring value |
| dASM count error          | 9   | Actual quantity of all dASM connected power controllers is lower<br>as the configured monitoring value  |

### Table 13. X1 - X8 error

| Name                                | Bit | Description                                                                                                    |
|-------------------------------------|-----|----------------------------------------------------------------------------------------------------|
| Frequency outside of 47 Hz to 63 Hz | 0   | Check that the reference is connected to X1 (1Ph, 2Ph power controllers only) and all phases are connected to the power parts |
| Synchronization error               | 1   | Check that the reference is connected to X1 (1Ph, 2Ph power controllers only) and all phases are connected to the power parts |
| Temperature monitoring              | 2   | Please check that sufficient cooling is available for the power controller                                                    |

Table 13. X1 - X8 error (Continued)

| Name                                     | Bit | Description                                                                                                    |
|------------------------------------------|-----|----------------------------------------------------------------------------------------------------|
| Flash values invalid                     | 4   | The power controller has a memory access problem and needs to be replaced                                                                  |
| Internal error (debug)<br>Datalog_Debug? | 6   | Only for internal use                                                                                                    |
| Aux. supply error                        | 7   | Power controller is supplied by USB only. The required supply for the control unit is not available.                                       |
| Master slave fault                       | 8   | The multiphase power controller can not reach its 2nd or 3rd module. Please check X22 (7 pin) terminals and wires according to the manual. |
| Left rotating field                      | 16  | Right rotating field is required for operation of the power controller                                                                     |
| Phase L1 error                           | 17  | Phase 1 is missing                                                                                                    |
| Phase L2 error                           | 18  | Phase 2 is missing                                                                                                    |
| Phase L3 error                           | 19  | Phase 3 is missing                                                                                                    |
| Bootjumper error                         | 22  | S300 switch on power controller PCB is in wrong position                                                                                   |
| Thyristor short-circuit                  | 29  | Thyristor in power controller is defective (power part can not deactivate output)                                                          |
| SYT9 OK                                  | 30  | Only for internal use                                                                                                    |
| Failure rotating field                   | 31  | Rotating field is required for operation of the power controller                                                                           |

#### Table 14. X1 - X8 status

| Name                     | Bit | Description                                                                                                    |
|--------------------------|-----|----------------------------------------------------------------------------------------------------|
| Pulse inhib active       | 16  | Power controller X2.1-X2.2 connection is open or the Pulse lock<br>bit is sent by the fieldbus or Thyro-Tool Pro software. This<br>disables the setpoint. |
| Mains frequency Is 60 Hz | 18  | 60 Hz mains frequency has been detected                                                                                                    |
| U limit                  | 20  | Setpoint cannot be reached as voltage limit is reached                                                                                                    |
| I limit                  | 21  | Setpoint cannot be reached as current limit is reached                                                                                                    |
| P limit                  | 22  | Setpoint cannot be reached as power limit is reached                                                                                                    |
| Sync out on              | 25  | Only for internal use                                                                                                    |
| Bus module active        | 27  | Digital setpoint active X22.1 on ground                                                                                                    |

## Table 15. X1 - X8 monitor

| Name       | Bit | Description                                                                             |
|------------|-----|-----------------------------------------------------------------------------------------|
| Load fault | 3   | The detected heater resistance is too high according to the configured monitoring value |

Table 15. X1 - X8 monitor (Continued)

| Name             | Bit | Description                                    |
|------------------|-----|------------------------------------------------|
| Umains < minimum | 5   | Monitoring value exceed for mains undervoltage |
| Umains > maximum | 6   | Monitoring value exceed for mains overvoltage  |
| Urms < minimum   | 9   | Monitoring value exceed for undervoltage       |
| Urms > maximum   | 10  | Monitoring value exceed for overvoltage        |
| Irms < minimum   | 11  | Monitoring value exceed for undercurrent       |
| Irms > maximum   | 12  | Monitoring value exceed for overcurrent        |
| P < minimum      | 13  | Monitoring value exceed for min power          |
| P > maximum      | 14  | Monitoring value exceed for max power          |

## **AE GLOBAL SERVICES**

Please contact AE Global Services if you have questions or problems, or if you need customer support. Before contacting AE Global Services, please work through the provided troubleshooting. When you contact Global Services, please include the unit serial number and part number. These numbers are available on unit labels.

#### 🐨 Important

For returns and repairs, please contact AE Global Services to get the correct shipping address.

## **Primary Contact Information**

Visit the Advanced Energy website for local service and support contact information:

http://www.advancedenergy.com

Click on the service link at the top of the page.

## **Alternate Contact Information**

If you do not have access to the Advanced Energy website, then use one of the following:

- Phone (24 hrs/day, 7 days/week): 800.446.9167 or +1.970.221.0108
- Email: (We will respond to email by the next business day.)

mailto:technical.support@aei.com

• AE World Headquarters

1625 Sharp Point Drive

Fort Collins, CO 80525 USA

For Power Control Module product support, contact by phone or email:

+49 (0) 2902 910370 10 (technical support during German business hours)

mailto:powercontroller@aei.com

## TRADEMARKS

All Advanced Energy trademarks are the property of Advanced Energy Industries, Inc. For the list of Advanced Energy trademarks, visit: http://www.advanced-energy.com/en/Trademarks.html. Any unauthorized use of Advanced Energy trademarks is prohibited.

All other trademarks are the property of their respective owners.

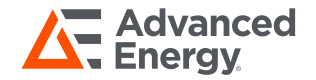